# WEBEX में शामिल होने की प्रकिया (कंप्यूटर/लैपटॉप)

### **STEP 1:**

न्यायालय की आधिकारिक वेबसाइट www.allahabadhighcourt.in पर जाएं।

**STEP 2**:

नेविगेशन बार में दिख रहे 'वीडियो-कॉन्फ्रेंसिंग' पर क्लिक करें। तब "Allahabad" या "Lucknow" दबायें।

## **STEP 3:**

अब आप कोर्ट रूम नंबर (दूसरे कॉलम में) के उपयुक्त वर्चुअल कोर्ट लिंक का चयन/क्लिक कर सकते हैं, जिसे आप देखना चाहते हैं।

# STEP 4:

"Join from your browser" पर क्लिक करें।

#### **STEP 5:**

अपना नाम (नीचे दिए गए निर्देश के अनुसार) और अपनी पंजीकृत ईमेल आईडी को सही ढंग से भरें। कैप्चा को दिखाए अनुसार भरें।

### **STEP 6:**

"NEXT"/काला बटन क्लिक करने पर, वेबएक्स ईवेंट आपको अपने लैपटॉप/डेस्कटॉप के माइक्रोफ़ोन और कैमरा का उपयोग करने की अनुमति देने के लिए प्रेरित करेगा।

STEP 7: "Join event"/GREEN BUTTON पर क्लिक करें।

STEP 8: आपके मामले के ठीक पहले आने वाले मामले के समाप्त होने पर, कोर्ट मास्टर/बेंच सचिव आपको और आपके मामले में उपस्थित अन्य वकीलों को वर्चुअल कोर्ट रूम में शमिल करेंगे। आपका कैमरा बंद रहेगा जिसे आपको आन करना पड़ेगा।

### **STEP 9:**

जब तक कोर्ट उनके मामले की सुनवाई पूरी नहीं कर लेता है, तब तक पार्टियों को ऑनलाइन रहना होगा। उसके बाद कोर्ट मास्टर उन्हें "अटेंडी गैलरी / प्रतीक्षा क्षेत्र" में ले जा सकते हैं या पार्टियां "X'' / RED बटन पर क्लिक करके वीडियो कॉन्फ्रेंस से से डिस्कनेक्ट हो सकती हैं।

नोट- आप अपने नाम के साथ कॉज लिस्ट का क्रमांक संख्या अवश्य उल्लेखित करे जिससे कोर्ट मास्टर को आपको जोड़ने में सुविधा हो।

WEBEX में शामिल होने की प्रकिया (मोबाइल) **STEP 1:** न्यायालय की आधिकारिक वेबसाइट www.allahabadhighcourt.in पर जाएं। **STEP 2**: नेविगेशन बार में दिख रहे 'वीडियो-कॉन्फ्रेंसिंग' पर क्लिक करें। तब "Allahabad" या ''Lucknow'' दबायें। **STEP 3:** अब आप कोर्ट रूम नंबर (दूसरे कॉलम में) के उपयुक्त वर्च्अल कोर्ट लिंक का चयन/क्लिक कर सकते हैं, जिसे आप देखना चाहते हैं। **STEP 4:** अगर आपके मोबाइल पर WebEx अप इंस्टाल नहीं है, तो आप इसे डाउनलोड कर इनस्टॉल करे । **STEP 5:** अपना नाम (नीचे दिए गए निर्देश के अनुसार) और अपनी पंजीकृत ईमेल आईडी को सही ढंग से भरें। **STEP 6:** "Join event"/GREEN BUTTON पर क्लिक करें। **STEP 7:** अब आप वर्च्अल कोर्ट की कार्यवाही में "अटेंडी" बन गए हैं। स्विधा के लिए आपको वर्च्अल कोर्ट रूम के "अटेंडी गैलरी/वेटिंग एरिया" में रखा गया है। यहां से आप चल रहे मामले की सुनवाई देख सकते हैं, सुन सकते हैं। आपका माइक्रोफ़ोन और कैमरा ऑफ़ मोड में रहेगा। **STEP 8:** आपके मामले के ठीक पहले आने वाले मामले के समाप्त होने पर, कोर्ट मास्टर /बेंच सचिव आपको और आपके मामले में उपस्थित अन्य वकीलों को वर्चुअल कोर्ट रूम में शामिल करेंगे। आपका कैमरा बंद रहेगा जिसे आपको आन करना पड़ेगा। **STEP 9:** जब तक कोर्ट उनके मामले की सुनवाई पूरी नहीं कर लेता है, तब तक पार्टियों को ऑनलाइन रहना होगा, इसके बाद कोर्ट मास्टर उन्हें "अटेंडी गैलरी/वेटिंग एरिया" में ले जा सकते हैं या पार्टियां "X"/RED बटन पर क्लिक करके वीडियो कॉन्फ्रेंस से डिस्कनेक्ट हो सकती हैं। **STEP 10:** अगर आपके मोबाइल/आईपैड पर वीबेक्स ऐप पहले से इंस्टॉल है। (ए) वीबेक्स ऐप के आइकन पर क्लिक करके खोलें। (बी) जॉइन मीटिंग बटन पर क्लिक करें। (सी) वेबसाइट के वीडियो कॉन्फ्रेंसिंग बटन में प्रदर्शित संबंधित न्यायालय की इवेन्ट संख्या दर्ज करें जिसमें आप शामिल होना चाहते हैं। (डी) अब, अपना नाम और ईमेल आईडी का उल्लेख करें। (ई) ऊपरी दाएं कोने पर जॉइन बटन पर क्लिक करें। (च) वेबसाइट के वीडियो कॉन्फ्रेंसिंग बटन में प्रदर्शित इवेंट नंबर का इवेंट पासवर्ड दर्ज करें और उसके बाद, 'ओके' पर क्लिक करें। नोट- आप अपने नाम के साथ कॉज लिस्ट का क्रमांक संख्या अवश्य उल्लेखित करे जिससे कोर्ट मास्टर

को आपको जोड़ने में सुविधा हो।